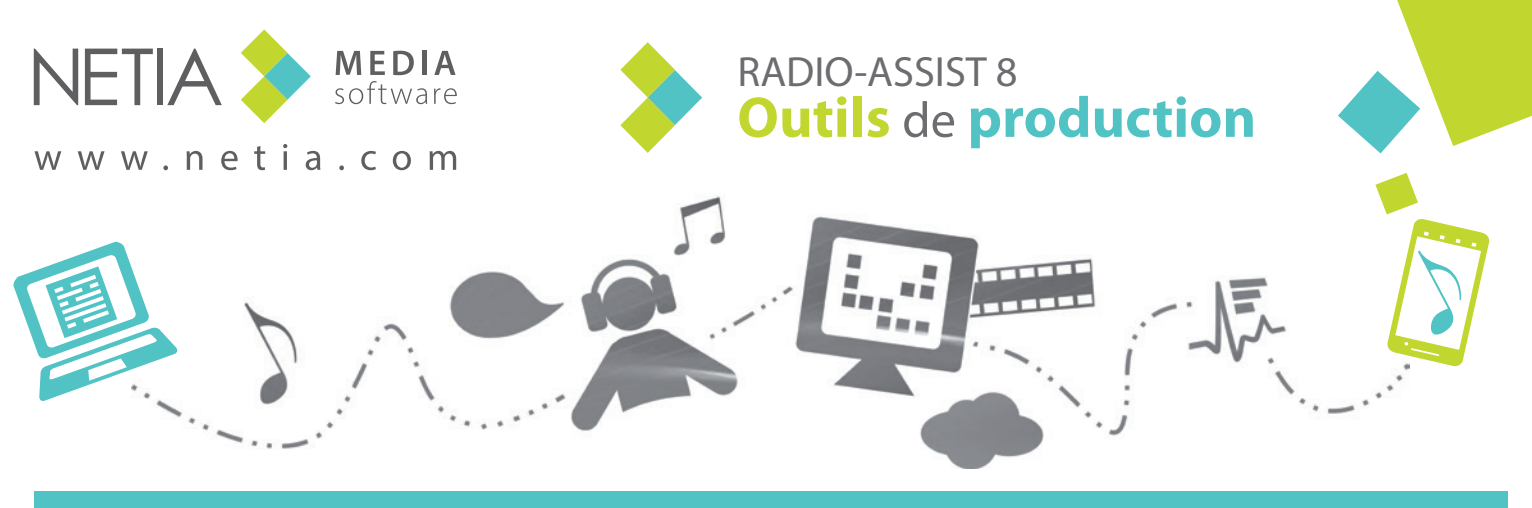

### Enregistrement

L'OUTIL ENREGISTREMENT RECUEILLE ET AFFINE LES INTERVENTIONS MICRO.

#### Enregistrement

Permet de commencer le montage alors que l'enregistrement est en cours. Le son est chargé dans "Montage Infos" et est mis à jour toutes les 15 secondes.

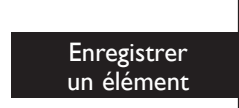

- I Remplissez la fiche associée.
- 2 Réglez le niveau sonore d'entrée.
- 3 Démarrez l'enregistrement.
- 4 Mettez fin à l'enregistrement (stop).
- 5 Sauvegardez.

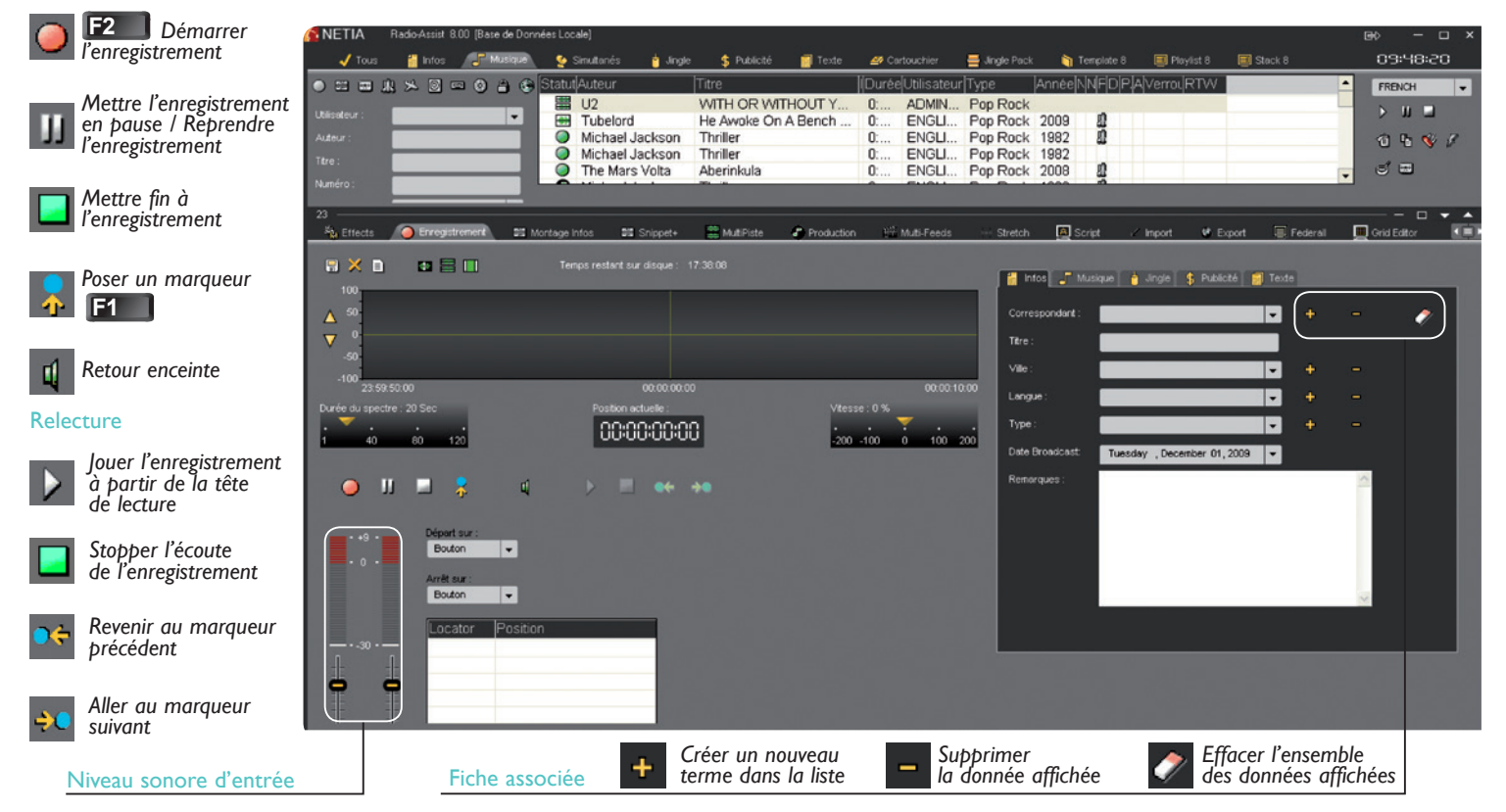

Les raccourcis clavier en F... sont les raccourcis standards et peuvent varier d'une configuration à l'autre.

## Montage infos (monopiste)

L'OUTIL MONTAGE INFOS EXÉCUTE DES MONTAGES SIMPLES OU COMPLEXES AVEC UNE GRANDE ERGONOMIE.

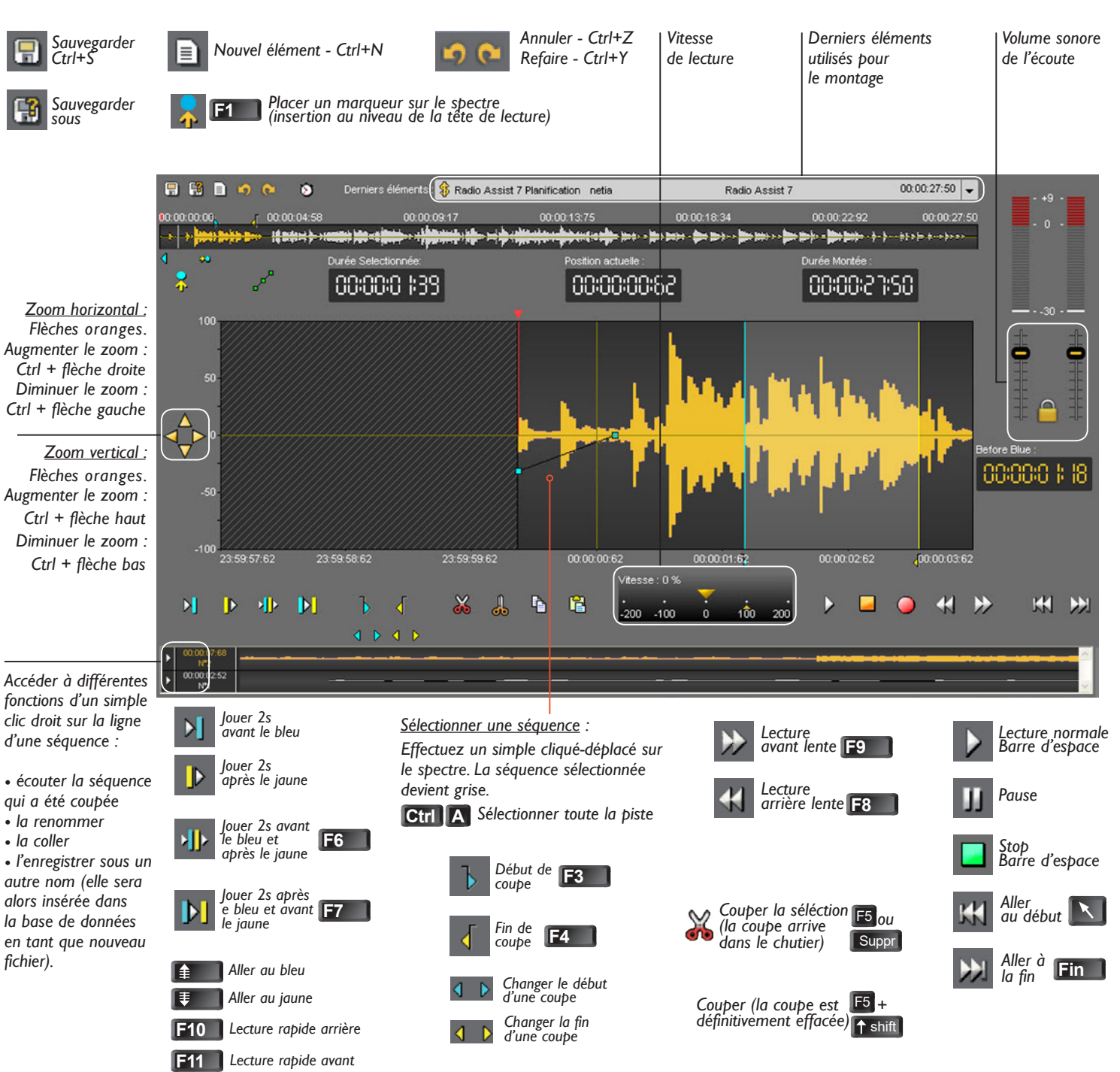

Les raccourcis clavier en F... sont les raccourcis standards et peuvent varier d'une configuration à l'autre.

# Snippet + (multipiste)

Dans ce mode, le nouveau bloc B que l'on cherche à

Dans ce mode, l'enregistrement se lance à partir de

l'endroit où vous positionnez votre tête de lecture.

Le nouveau bloc correspondant à l'enregistrement

en cours poussera les blocs suivants sur la piste

éventuellement décaler le bloc C

vers la droite s'il n'y a pas assez d'espace.

positionner ENTRE le bloc A et le bloc C va s'insérer et

L'OUTIL SNIPPET + PERMET DE MIXER PLUSIEURS ÉLÉMENTS (VOIX, MUSIQUE, AMBIANCE...) SUR PLUSIEURS PISTES.

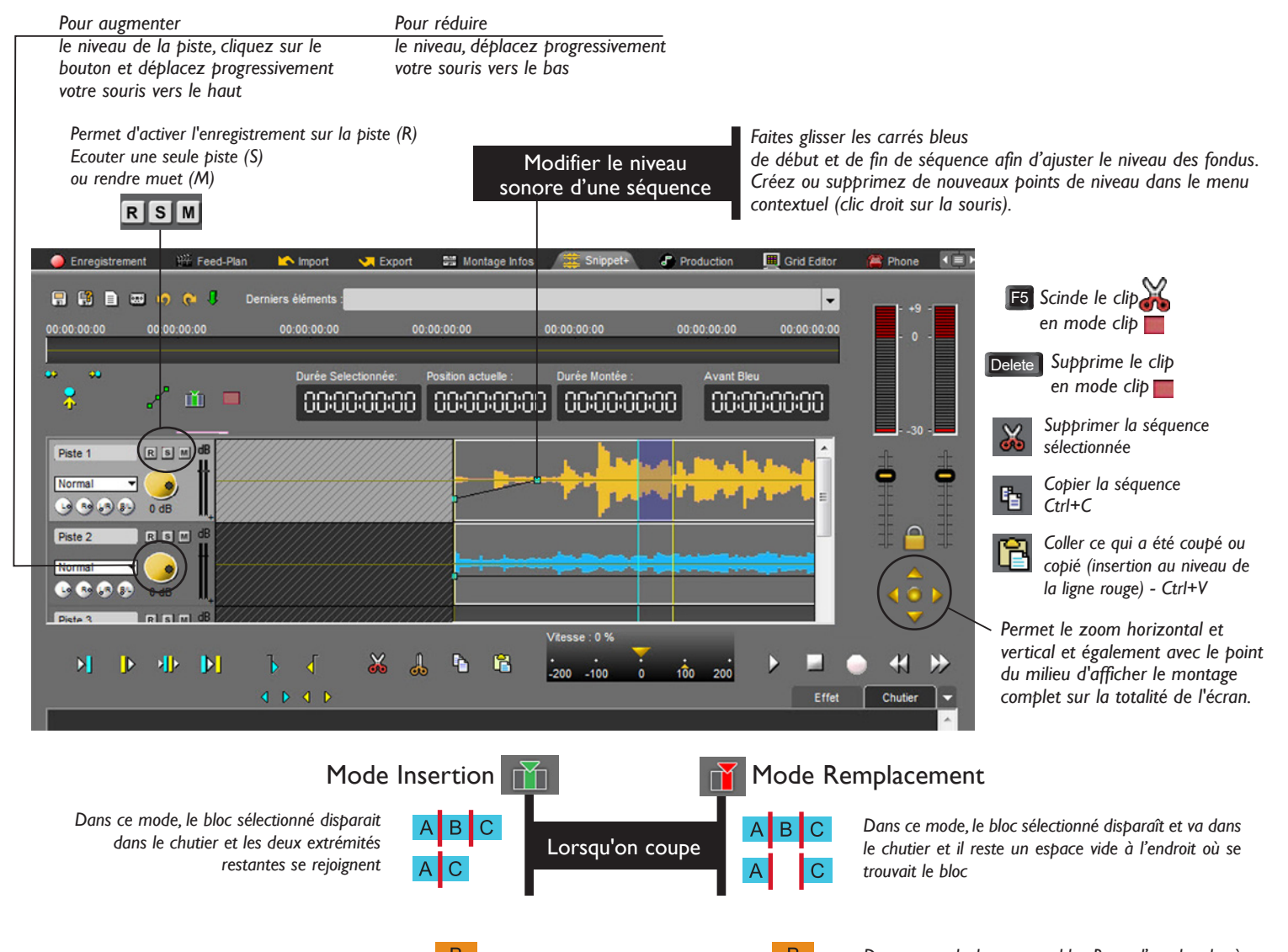

Lorsqu'on colle

Lorsqu'on

enregistre

B → C

Dans ce mode, le nouveau bloc B que l'on cherche à positionner ENTRE le bloc A et le bloc B va s'insérer à partir de l'endroit où se trouve la tête de lecture et va s'étendre sur la piste, quitte à écraser le bloc suivant si l'espace qui lui est dédié n'est pas assez grand

> Dans ce mode, l'enregistrement se lance à partir de la tête de lecture où vous positionnez votre tête de lecture. Le nouveau bloc correspondant à l'enregistrement en cours écrasera les blocs suivants sur la piste

### **Production**

L'OUTIL PRODUCTION PRÉPARE LES ÉLÉMENTS POUR LA DIFFUSION. PARAMÉTRER LE NIVEAU SONORE DES ÉLÉMENTS "MUSIQUE", TRAVAILLER SUR LES POINTS DE FADE-IN ET FADE-OUT, DÉFINIR LES POINTS D'ENTRÉE ET DE SORTIE AINSI QUE LES RELAIS.

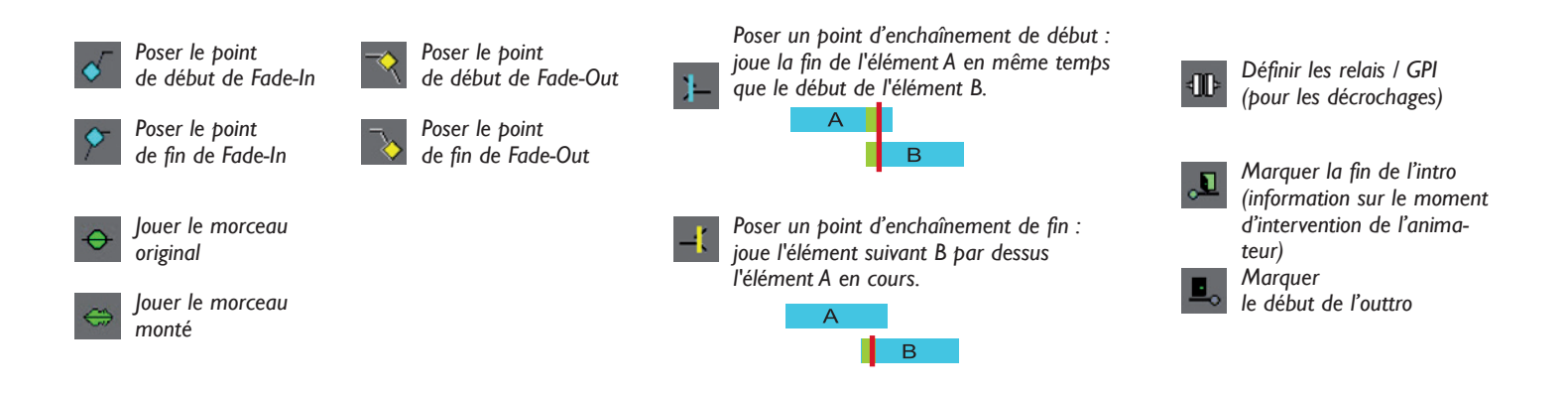

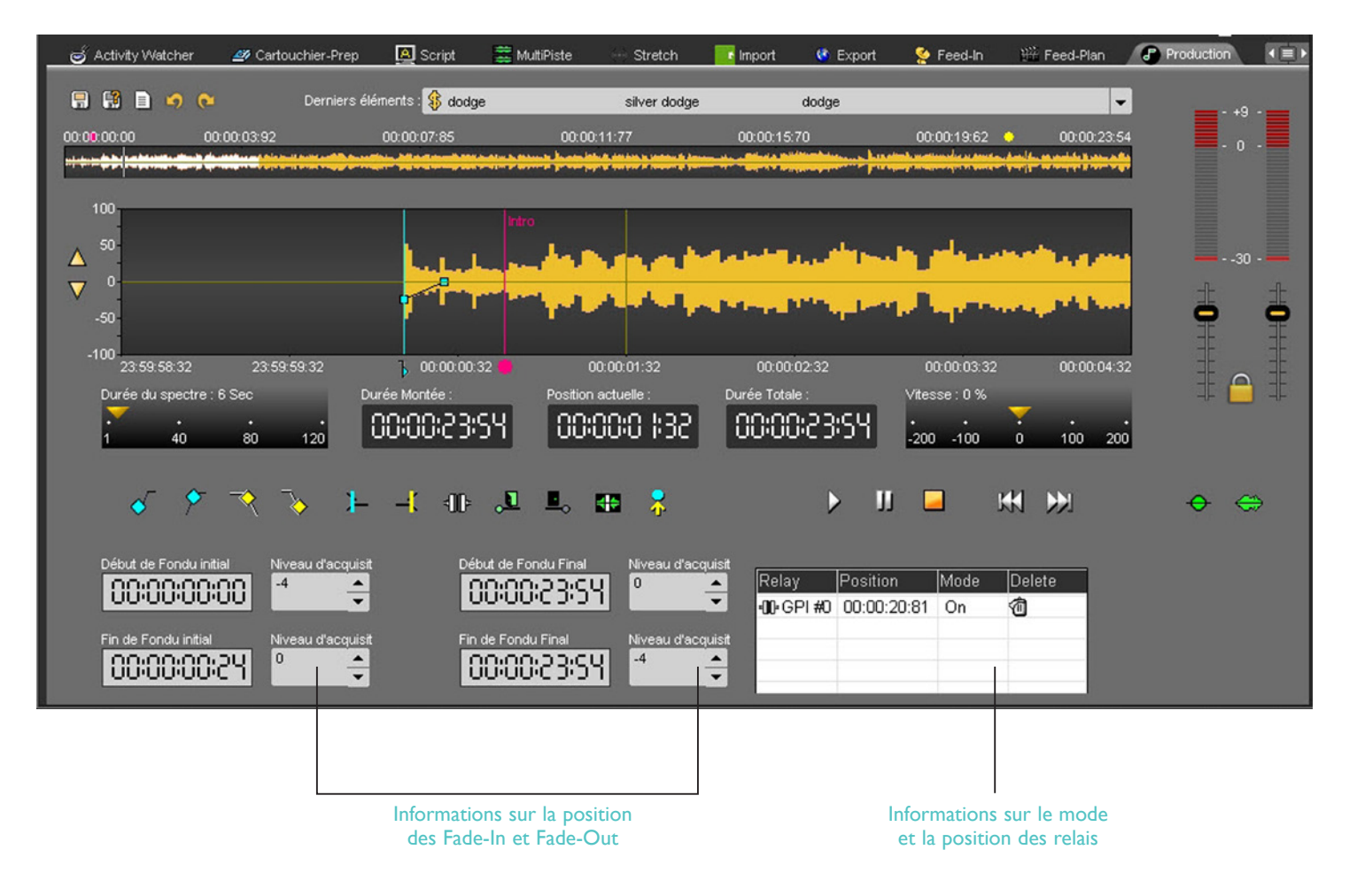

#### Import

Export

élément

L'ONGLET IMPORT PERMET D'IMPORTER, DANS LA BASE DE DONNÉES RADIO-ASSIST, UN OU PLUSIEURS ÉLÉMENTS PROVENANT D'UNE SOURCE EXTERNE. LE NOUVEL ÉLÉMENT IMPORTÉ DEPUIS LE DISQUE DUR, CD, MD, NAGRA OU FTP EST ENSUITE ACCESSIBLE POUR LE TRAVAIL DE MONTAGE.

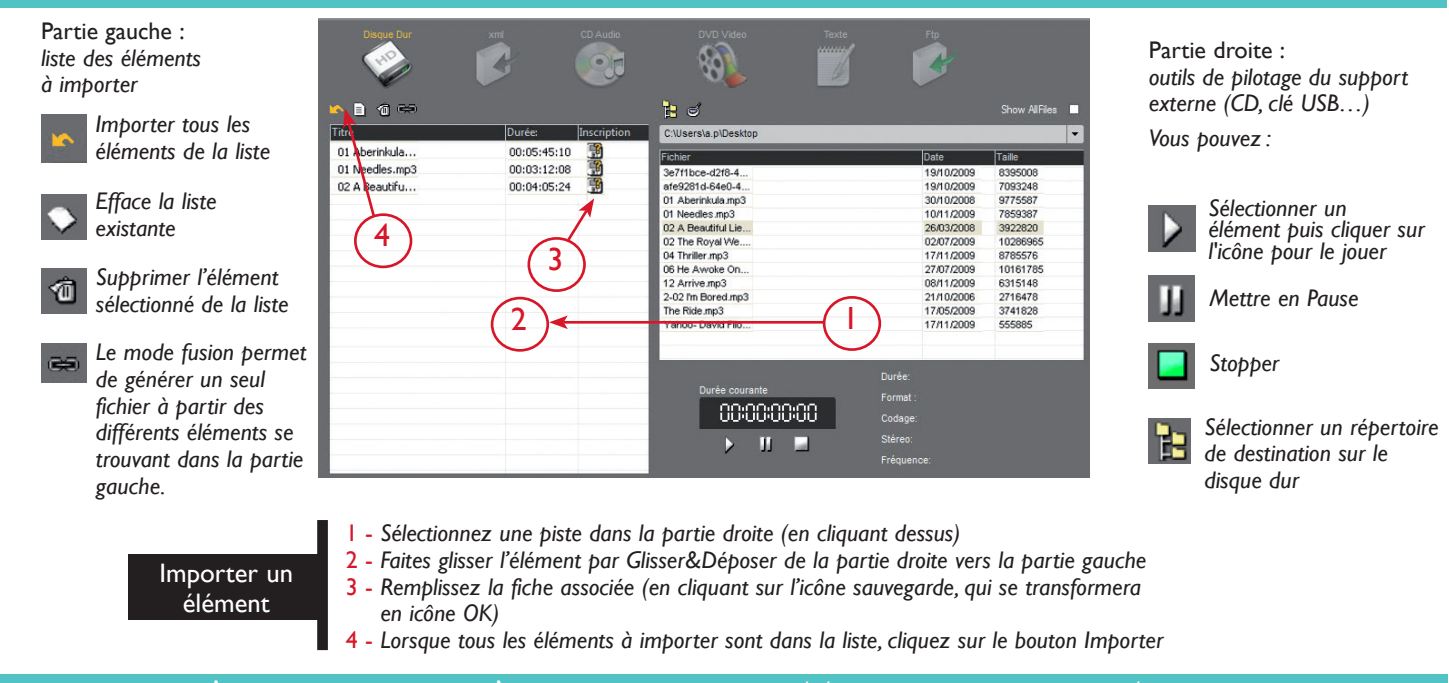

#### L'ONGLET EXPORT PERMET D'EXPORTER UN OU PLUSIEURS ÉLÉMENTS DE LA BASE DE DONNÉES RADIO-ASSIST VERS UN SUPPORT EXTERNE. C'EST UN EXPORT ASYNCHRONE, C'EST-À-DIRE QU'IL EST POSSIBLE DE CONTINUER À TRAVAILLER SUR RADIO-ASSIST PENDANT L'EXPORT.

| 🕘 E           | nregistrement              | 🕮 Feed-P          | lan 📉 Im  | port 🤜 Export                        | 🚟 Montage Infos                    | 🇱 Snipp              | oet+ 🕑 Production            | 📕 Grid Edito  | or 🖀 Phone                              | Cartouchier-Prep                                             | 📃 Federall                              | 📃 AirRun              |
|---------------|----------------------------|-------------------|-----------|--------------------------------------|------------------------------------|----------------------|------------------------------|---------------|-----------------------------------------|--------------------------------------------------------------|-----------------------------------------|-----------------------|
|               | Disque Dur                 |                   | CD Audio  | World Wide V                         |                                    | CD R                 | Workflow                     |               |                                         |                                                              |                                         |                       |
| -             | I 🗙 📏 🗇                    | 🗟 🖬 🍕             | 4         |                                      | F:\Alexa                           | ndre\Perso\Do        | wnload Chrome                | Profi<br>MP   | ile :<br>23 320                         |                                                              | ✓ ——                                    | -                     |
|               | Progression                |                   | Туре      | Auteur                               | (                                  | Durée                | Destination                  |               | File Name                               | 10 - K                                                       |                                         | Profile               |
|               | Finis                      | hed               | S Audio   | www.uso.org                          | 0                                  | :00:30               | F:\Alexandre\Perso\D         | ownload Chrom | e www.uso.org -                         | USO                                                          |                                         | MP3 320               |
| ^<br><b>√</b> | Exporter to                | ous les           | Audio     | Supprimer l'élér                     | nent<br>a liste                    | Partie ir            | nférieure :                  | Orter         | Partie supé                             | rieure :                                                     | oire de dest                            | tination              |
| <b>&gt;</b>   | Efface la lis<br>existante | e la liste<br>ste | *         | Modifier le libel<br>fichier exporté | lé du                              | iiste des            | elements a exp               |               | sur dis<br>pour t<br>• Défini<br>liste. | sque dur, CD, Clé<br>out les éléments<br>r votre profil d'ex | USB, Nagra<br>à exporter<br>oprtation o | a, FTP<br><br>dans la |
|               |                            | E>                | kporter ( | un 1 - Séle<br>2 - Faite             | ctionnez l'élé<br>es glisser l'élé | ment dan<br>ment par | s le Browser<br>Drag&Drop du | Browser ve    | rs la partie bi                         | asse de l'onglet E                                           | xport                                   |                       |

3 - Lorsque tous les éléments sont dans la liste, cliquez sur le bouton Exporter.

# Recherche d'un élément

| Radio-Assist 8.01 (B                                                                                                    | Kentia Radio-Assist 8.01 [Base de Données Locale]                                                                                                    |                                                                                                    |                                                                                               | e> - c                                                                                                    | B⇒ — □ ×                                                 |  |  |
|----------------------------------------------------------------------------------------------------|----------------------------------------------------------------------------------------------------|----------------------------------------------------------------------------------------------------|-----------------------------------------------------------------------------------------------|----------------------------------------------------------------------------------------------------|----------------------------------------------------------|--|--|
| 🛛 🗸 Tous 🕌 Infos 🎝                                                                                                    | 'Musique 🔮 Simultanés 🍟 Jingle                                                                                                    | 💲 Publicité 🛛 🗐 Texte                                                                                                    | 🐠 Cartouchier 🛛 🚆 Jingle Pa                                                                   | ack 💷 10:5 1:31                                                                                                    |                                                          |  |  |
| Infos       Infos       Infos <t< td=""><td><ul> <li>Musique</li> <li>Simutanés</li> <li>Jingle</li> <li>Simutanés</li> <li>Jingle</li> <li>Radio Assist</li> <li>Radio Assist</li> </ul></td><td>Publicité Texte      Date      Planification     27/0      Acquisition Production     27/0      Intro     27/0      Planification     27/0      Planification     27/0      Intro     27/0      Planification     13/0     13/0     13/0      13/0      13/0      13/0      13/0      13/0      13/0      13/0      13/0      13/0      13/0      13/0      13/0      13/0      13/0      13/0      13/0      13/0      13/0      13/0      13/0      13/0      13/0      13/0      13/0      13/0      13/0      13/0      13/0      13/0      13/0      13/0      13/0      13/0      13/0      13/0      13/0      13/0      13/0      13/0      13/0      13/0      13/0      13/0      13/0      13/0      13/0      13/0      13/0      13/0      13/0      13/0      13/0      13/0      13/0      13/0      13/0      13/0      13/0      13/0      13/0      13/0      13/0      13/0      13/0      13/0      13/0      13/0      13/0      13/0      13/0      13/0      13/0      13/0      13/0      13/0      13/0      13/0      13/0      13/0      13/0      13/0      13/0      13/0      13/0      13/0      13/0      13/0      13/0      13/0      13/0      13/0      13/0      13/0      13/0      13/0      13/0      13/0      13/0      13/0      13/0      13/0      13/0      13/0      13/0      13/0      13/0      13/0      13/0      13/0      13/0      13/0      13/0      13/0      13/0      13/0      13/0      13/0      13/0      13/0      13/0      13/0      13/0      13/0      13/0      13/0      13/0      13/0      13/0      13/0      13/0      13/0      13/0      13/0      13/0      13/0      13/0      13/0      13/0      13/0      13/0      13/0      13/0      13/0      13/0      13/0      13/0      13/0      13/0      13/0      13/0      13/0      13/0      13/0      13/0      13/0      13/0      13/0      13/0      13/0      13/0      13/0      13/0      13/0      13/0      13/0      13/0      13/0      13/0      13/0      13/0      13/0      13/0      13/0      13/0      13/0      13/0      13/0      13/0      13/0      13/0      13/</td><td></td><td>ADMIN<br/>ADMIN<br/>ADMIN</td><td></td></t<> | <ul> <li>Musique</li> <li>Simutanés</li> <li>Jingle</li> <li>Simutanés</li> <li>Jingle</li> <li>Radio Assist</li> <li>Radio Assist</li> </ul> | Publicité Texte      Date      Planification     27/0      Acquisition Production     27/0      Intro     27/0      Planification     27/0      Planification     27/0      Intro     27/0      Planification     13/0     13/0     13/0      13/0      13/0      13/0      13/0      13/0      13/0      13/0      13/0      13/0      13/0      13/0      13/0      13/0      13/0      13/0      13/0      13/0      13/0      13/0      13/0      13/0      13/0      13/0      13/0      13/0      13/0      13/0      13/0      13/0      13/0      13/0      13/0      13/0      13/0      13/0      13/0      13/0      13/0      13/0      13/0      13/0      13/0      13/0      13/0      13/0      13/0      13/0      13/0      13/0      13/0      13/0      13/0      13/0      13/0      13/0      13/0      13/0      13/0      13/0      13/0      13/0      13/0      13/0      13/0      13/0      13/0      13/0      13/0      13/0      13/0      13/0      13/0      13/0      13/0      13/0      13/0      13/0      13/0      13/0      13/0      13/0      13/0      13/0      13/0      13/0      13/0      13/0      13/0      13/0      13/0      13/0      13/0      13/0      13/0      13/0      13/0      13/0      13/0      13/0      13/0      13/0      13/0      13/0      13/0      13/0      13/0      13/0      13/0      13/0      13/0      13/0      13/0      13/0      13/0      13/0      13/0      13/0      13/0      13/0      13/0      13/0      13/0      13/0      13/0      13/0      13/0      13/0      13/0      13/0      13/0      13/0      13/0      13/0      13/0      13/0      13/0      13/0      13/0      13/0      13/0      13/0      13/0      13/0      13/0      13/0      13/0      13/0      13/0      13/0      13/0      13/0      13/0      13/0      13/0      13/0      13/0      13/0      13/0      13/0      13/0      13/0      13/0      13/0      13/0      13/0      13/0      13/0      13/0      13/0      13/0      13/0      13/0      13/0      13/0      13/0      13/0      13/0      13/0      13/0      13/0      13/ |                                                                                               | ADMIN<br>ADMIN<br>ADMIN |                                                          |  |  |
| Pour accélérer la recherche<br>d'un élément sélectionnez<br>plusieurs critères de recherche<br>spécifiques à chaque type d'él<br>sont différents dans chaque ou                                                                                                    | Pour sé<br>• choisis:<br>e la liste d<br>ément (ils • ou ent<br>nglet). dans le d<br>(touche<br>Cliquez sur un ou plusieurs                                                                                                    | lectionner un critère :<br>sez un critère dans<br>léroulante,<br>rez le nom recherché<br>champs, puis validez<br>entrée du clavier).<br>de ces icônes pour affich                                                                                                    | Recher<br>cliquez<br>flèche a<br>l'ordre c<br>ser l'ord<br>colonne,<br>er les éléments corres | che alphabétique ou par<br>sur le titre d'une colonne<br>opparaît à côté du titre et<br>de classement. Vous pouvea<br>lre en cliquant de nouveau<br>).<br>pondants (cliquez de                                                                                                    | date :<br>(une petite<br>signale<br>z inver-<br>ı sur la |  |  |
| Etat de l'élément<br>Eléments bruts<br>(sans modification)                                                                                                    | nouveau pour les désactives                                                                                                    | r, sinon les recherches serc<br>éments montés<br>nt déjà subi un montage)                                                                                                    | ont toujours restreinte:                                                                      | s aux critères sélectionnés<br>Eléments "Master"                                                                                                    | ).                                                       |  |  |
| Eléments<br>Prêts-à-Diffuser                                                                                                    | × E                                                                                                    | éments Diffusables                                                                                                    |                                                                                               | Eléments<br>Prêts-à-Archiver                                                                                                    |                                                          |  |  |
| Eléments Archivables                                                                                                    |                                                                                                    | éments Archivés                                                                                                    | 8                                                                                             | Eléments Verrouillés<br>(non supprimables)                                                                                                    |                                                          |  |  |
| Outils de la Zone de R                                                                                                    | echerche                                                                                                    |                                                                                                    |                                                                                               |                                                                                                    |                                                          |  |  |
| Supprimer<br>l'élément<br>sélectionné<br>Ctrl+D                                                                                                    | Copier<br>l'élément<br>sélectionné<br>Ctrl+L                                                                                                    | Modifier les<br>baramètres<br>de l'élément<br>sélectionné - Ctrl+M                                                                                                    | Designer<br>l'élément<br>sélectionné<br>comme urgent                                          | Lancer une<br>recherche                                                                                                    | Générer<br>un Master<br>Ctrl+G                           |  |  |
|                                                                                                    |                                                                                                    |                                                                                                    |                                                                                               |                                                                                                    |                                                          |  |  |

Onglets de recherche par type d'élément

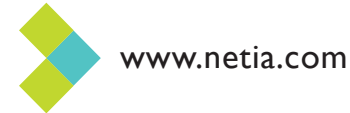